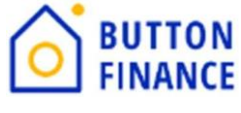

## **Sending Disclosures**

## Please contact your AE to enable the TPO disclosures functionality.

Button Finance allows our Wholesale partners to send disclosures through TPO Connect. To send disclosures:

- 1. Register the loan
- 2. Order Credit
- 3. Send Disclosures
- 4. Submit File to Underwriting

This document describes the process to send Disclosures.

## **Sending Disclosures**

1. Once the Credit is ordered/reissued the next step is to Issue Disclosure. Go to Loan Estimate Fee Management Screen

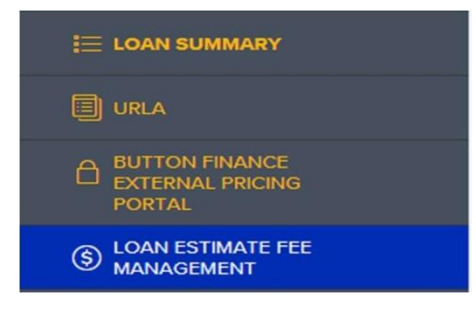

| A. Origination Charges                |                       |                              | Total: \$7,700.00          |
|---------------------------------------|-----------------------|------------------------------|----------------------------|
|                                       | Loan Origination Fees | 4.000 % o                    | r \$4,400.00               |
|                                       |                       | Application Fees             | S                          |
|                                       |                       | Processing Fees              | S                          |
|                                       |                       | Underwriting Fees            | s                          |
|                                       |                       | O Borrower Paid Compensation | C Lender Paid Compensation |
| Origination/Discount Points Dona Fide | 3.000                 | % + <b>S</b> =               | \$3,300.00                 |
|                                       |                       |                              | Total Amount               |
|                                       |                       | Review Fee -                 | s                          |
|                                       |                       |                              | 1 Additional Evolution     |
|                                       |                       |                              | * Audibunar ree kein       |

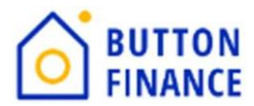

 Under Section A. Origination Charges update the Loan Origination fee/Application fee/Processing Fee/Underwriting Fees/Discount Points. If the Origination fee of Discount Point is based on Percent, then please update the percentage as per above screenshot or else the \$. The origination fee and compensation must match your RunID and its associated compensation option (e.g. Default, Buyup, etc.)

| Total: \$975 | You Cannot Shop For          |
|--------------|------------------------------|
| Total Amount |                              |
| \$ 975.00    | Appreital Fee                |
| \$ 0.00      | Credit Report Fee            |
| \$0.00       | Tex Service Fee              |
| \$ 0.00      | Flood Certification Fee      |
| s            | VA Funding Fee               |
| \$0.00       | Due Diligence Report         |
| S            | Credit Report (LOI)          |
| s            | HOA Questionaire +           |
| s            | Condo Questionnaire Fee 👻    |
| S            | MERS(P) Registration Fee +   |
| \$ 0.00      | Verification of Employment - |
| s            | Appreisal Field Review Fee 👻 |
| s            | Third Party Processing Fee 👻 |
| s            | AVM Fee 👻                    |

 Under Section B you can update the fees on there. If you need to add a new fee then please click on Additional Fee Item.
 Note: Appraisal fee of \$975, Appraisal Field Review Fee of \$54, Flood Cert Fee of \$7 and Due Diligence Report of \$19.5 should always be included as they will be paid to Button Finance.

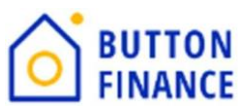

| B/C. Title Charges (Services Borrower Can/Cannot Shop for) |          | Total: \$0.00 |
|------------------------------------------------------------|----------|---------------|
|                                                            | Can Shop | Total Amount  |
| Settlement Fee                                             |          | \$            |
| Closing Fee                                                |          | \$            |
| Escrow Fee                                                 |          | S             |
| Lender's Title Insurance                                   |          | \$            |
| Closing Protection Letter                                  |          | \$            |
| Document Preparation Fee +                                 |          | \$            |
| Notary Fee +                                               |          | S             |
| Quit Cleim Deed Prep +                                     |          | \$            |
| Deed Prep Fee +                                            |          | \$            |
| Doc Prep Fee *                                             |          | \$            |
| Title Endorsement Fee *                                    |          | \$            |
| Property Report *                                          |          | \$            |
| Curstive Fee +                                             |          | \$            |
| Grant Deed Fee *                                           |          | \$            |

4. Under Section B/C update all title charges you want to charge the borrower. If you need to add a new fee then please click on Additional Fee Item.

| E           | Taxes and Other Government Fees |                    |           |                                      |            |          | Total:                   | \$0.00   |
|-------------|---------------------------------|--------------------|-----------|--------------------------------------|------------|----------|--------------------------|----------|
|             |                                 |                    |           |                                      | Recording  | g Fee    | \$0.00                   |          |
|             |                                 |                    |           |                                      | Trensfer 1 | fexes    | \$                       |          |
|             |                                 |                    |           |                                      |            |          | Transfer Tax             |          |
|             |                                 | City/Count         | y/Stemps  | Select One                           |            | -        | \$                       |          |
|             |                                 |                    | -         |                                      |            |          | Transfer Tax             |          |
|             |                                 | State Te           | x/Stemps  | Select One                           |            | •        | 9                        |          |
|             |                                 |                    |           |                                      |            |          | • Additional Eas         | ling     |
|             |                                 |                    |           |                                      |            |          |                          |          |
| Loan Estima | ate Fee Management              |                    |           |                                      | Send Dis   | sclosure | es Request Loan Estimate | Sav      |
|             |                                 |                    |           |                                      |            | φ        |                          |          |
|             |                                 |                    |           |                                      |            | Trans    | fer Tax                  |          |
|             |                                 | City/County/Stamps | Select O  | ne                                   | ~          | \$       |                          |          |
|             |                                 |                    |           |                                      |            | Trans    | fer Tax                  |          |
|             |                                 | State Tax/Stamps   | Select O  | ne                                   | ~          | \$       |                          |          |
|             |                                 |                    |           |                                      |            |          |                          |          |
|             |                                 |                    |           |                                      |            |          | + Additional Fee Ite     | m        |
| Loan Estima | ate Fee Management              |                    |           |                                      | Send Dis   | sclosure | es Request Loan Estimate | Save     |
|             |                                 |                    | L         |                                      | · · · ·    | Amou     | at                       |          |
|             |                                 |                    | Deserving | For Methoda Dood of                  | Devent     | Amou     | Delete                   | _        |
|             |                                 |                    | Filin     | g Fees-Mortgage/Deed of              | irust 🗸    | Þ        | Delete                   |          |
|             |                                 |                    | CAL       | g rees<br>Residential Mortgage Act F |            |          | + Additional Fee Iten    | n        |
|             |                                 |                    | Fee       | Residential Mongage Act P            |            | -        |                          |          |
| F. Prepaids |                                 |                    | Intai     | ngible Tax                           |            |          | Total: \$                | \$516.39 |
|             |                                 | Daily Amount       | Mun       | icipal Lien Certflcate Reco          | rding      |          | Total Amount             |          |
|             | Interes                         | t \$23.47          | Bec       |                                      | - H        |          | = \$516.39               |          |
|             |                                 |                    |           | ordation Tay/Mortrage Tay            |            |          |                          |          |
|             |                                 |                    | Rec       | ording Food Accieption               | t          |          |                          |          |
|             |                                 |                    | Rec       | ording Fees-Assignment               | rd of      | -        |                          |          |
|             |                                 |                    | - Neci    | In the Plans Manual (P) Dec          | 11.1.0     |          |                          |          |

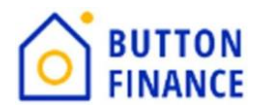

| Loan Estimate Fee Management | Send Disclosures Request Loan Estimate Save |
|------------------------------|---------------------------------------------|
|                              | Amount                                      |
|                              | Recording Fees-Moitgage/Deed of Tr          |
|                              | + Additional Fee Item                       |

5. Under Section E update the Recording Fee and Transfer tax you want to change the Borrower.

Click on "Additional Fee item" to update the Recording fee. Once Additional line is added then select "Recording fees-Mortgage/Deed of Trust"

Update Recording fee amount

| J. TOTAL CLOSING COSTS |                  | Tota                  | ul: \$8,867.12 |
|------------------------|------------------|-----------------------|----------------|
|                        |                  |                       |                |
|                        | Send Disclosures | Request Loan Estimate | Save           |

- 6. Once you have added all the fees you want to charge click Save.
- 7. Go to Next Screen Send Disclosure

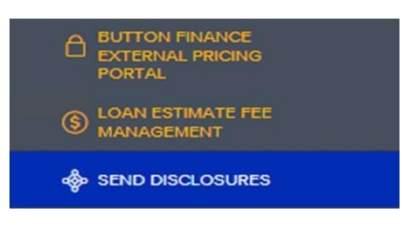

8. Once you go to the Send Disclosure Screen it will give you the option to send Disclosures. Click on **Send Disclosures**.

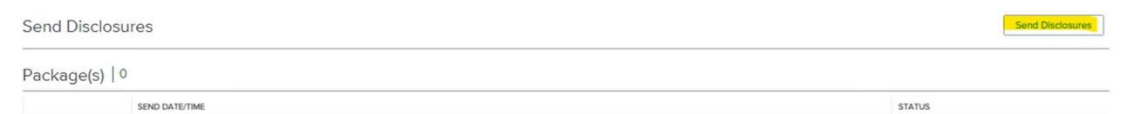

- 9. The next option you will get is of **Plan Code**.
  - a. For HELOANs choose All Fixed Rate Conventional Junior Lien Loans
  - b. For HELOCs choose HELOC-Adjustable

Plan Code

|   | INVESTOR | DESCRIPTION                                   | PLAN CODE | ENCOMPASS PLAN ID | ORDER TYPE | LOAN TYPE    | LIEN POSITION | AMORTIZATION TYPE | BALLOON |    |
|---|----------|-----------------------------------------------|-----------|-------------------|------------|--------------|---------------|-------------------|---------|----|
| ۲ | Generic  | All Fixed Rate Conventional Junior Lien Loans |           | 00000102          | Both       | Conventional | SecondLien    | Fixed             | No      | No |

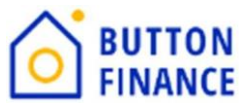

10. Click Next. You can ignore any audit popup.

|                     |                    | 3 4<br>Deciments Service & Peripients    |                  |
|---------------------|--------------------|------------------------------------------|------------------|
| Plan Code Conflicts |                    | Desense a receptoria                     | Import Plan Data |
| FIELD NAME          | EXISTING LOAN DATA | PLAN CODE DATA                           | L                |
| Interest Only       |                    |                                          |                  |
| Interest Only Y/N   | Y                  | Ν                                        |                  |
| Data Audits         |                    |                                          |                  |
| ТҮРЕ                | FIELD ID           | AUDIT DESCRIPTION                        |                  |
| A Recommended       | 4630               | Selected Historical Table is Not Current |                  |

11. On the Next screen you will see individual disclosures. You can click on any of the disclosures to view them.

|                         |                       | Order mo                                                                                                 | Loan Audit Documents Sender & Ree | aprents            |         |
|-------------------------|-----------------------|----------------------------------------------------------------------------------------------------|-----------------------------------|--------------------|---------|
| tacking Ti<br>Default S | emplate<br>tacking Te | emplate - eDisclosures                                                                                   |                                   | ADD TO F           | EFOLDE  |
| Disclo                  | sure                  | s (24 selected)                                                                                          |                                   | Add Additional Doc | :uments |
|                         |                       | DOCUMENT TITLE                                                                                           | SIGNATURE TYPE                    | DOCUMENT TYPE      |         |
| II 🔽                    | Ð                     | 1003 - URLA                                                                                              | eSignable                         | Standard Form      |         |
| ii 🔽                    |                       | Borrower's Certification & Authorization                                                                 | eSignable                         | eDisclosure        |         |
| I 🗹                     | ව                     | Credit Score Disclosure Exception for Loans Secured by One to Four Units of<br>Residential Real Property | Informational                     | eDisclosure        |         |
|                         |                       | Social Security Administration Authorization                                                             | Informational                     | eDisclosure        |         |
|                         | Ð                     | Notice of Right to Receive Copy of Written Appraisal/Valuation                                           | eSignable                         | eDisclosure        |         |
|                         |                       | Mortgage Fraud is Investigated by the FBI                                                                | Informational                     | eDisclosure        |         |
| I 🗹                     |                       | Fair Credit Reporting Act                                                                                | eSignable                         | eDisclosure        |         |
| I 🗹                     | බ                     | Equal Credit Opportunity Act Notice                                                                      | Informational                     | eDisclosure        |         |
| II 🗹                    | Ð                     | USA Patriot Act Information Disclosure                                                                   | eSignable                         | eDisclosure        |         |
| I 🗹                     | Ð                     | Acknowledgement of Receipt of RESPA's Homeownership Counseling<br>Organization List                      | eSignable                         | Standard Form      |         |
|                         | Ð                     | Acknowledgement of Receipt of "What You Should Know About Home Equity<br>Lines of Credit' (HELOC)        | eSignable                         | eDisclosure        |         |
|                         |                       | Addendum to Important Terms of our Home Equity Line of Credit                                            | eSignable                         | Custom Form        |         |

## 12. The next step is to select Add To EFOLDER

Add Documents to eFolder

Indicate the manner in which the documents should be added to the eFolder.

- Merge documents into a single eFolder attachment
- Add each document as a separate eFolder attachment
- O Add each document into a single eFolder attachment

| Cancel |
|--------|
| Cancel |

Cancel Back Next

 $\times$ 

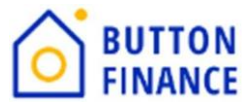

Borrower and LO details and update Schedule Fulfillment Date. It is critical to have correct Schedule Fulfillment Date to be in Compliance.

 $14. \ Schedule Fulfilment Dateshould be the 3^{rd} Business Day from Application date.$ 

E.g. if Application date is 01/02/2024 then. Schedule Fulfillment Date should be 01/05/2024.

| Sender Type<br>Current User                                                                                                    |                                                                                                    |                          | Notify Sender                                                                      | value dictorne     |                  |                                     |
|----------------------------------------------------------------------------------------------------|----------------------------------------------------------------------------------------------------|--------------------------|------------------------------------------------------------------------------------|--------------------|------------------|-------------------------------------|
| lama                                                                                                    | Email                                                                                                    |                          |                                                                                    | corres discostares | _                |                                     |
| Button Disclosures                                                                                                    | disclosures+networkc                                                                                                    | apital@buttonfinance.com | When borrower d                                                                    | oes not access by  | 5.05             | I / DD / YYYY III                   |
| ecipients                                                                                                    |                                                                                                    |                          |                                                                                    |                    |                  |                                     |
| RECIPIENT TYPE                                                                                                    | FULL NAME                                                                                                    | EMAIL                    |                                                                                    | PHONE              |                  | MESSAGE TO RECIPIENT                |
| Borrower                                                                                                    | Siobhan C Abato                                                                                                    | siobhanabato@g           | gmail.com                                                                          | M: 973-476-1015 ×  |                  | EDIT MESSAGE                        |
|                                                                                                    |                                                                                                    |                          |                                                                                    |                    |                  |                                     |
| Originator                                                                                                    | Deanna Rae Vallett                                                                                                    | vant@networkca           | pital.com                                                                          | H: 949-265-4567 ×  | *                | EDIT MESSAGE                        |
| uffilment<br>http://www.basedow.com                                                                                                    | LE Application Data                                                                                                    | vant@networkca           | pital.com                                                                          | H 949-265-4567 x   | ×                | EDIT MESSAGE                        |
| Originator<br>Fulfillment<br>chedded Fulfilment Date<br>Mar 200 / YYYY<br>Shipping From                                                                                       | Deanna Rae Vallett                                                                                                    | vantijinetworkca         | pital.com                                                                          | H 949-265-4567 ×   | ×                | EDIT MESSAGE                        |
| ulfillment<br>cheduled Fulfilment Date<br>May 150 / YYY<br>hipping From                                                                                                    | Deanna Rae Vallett                                                                                                    | vantönetworkca           | Shipping To     Nore                                                               | H 949-265-4567 ×   | Phone            | EDIT MESSAGE                        |
| Uniginator Unifilment Cheduled Fulfilment Date May 100 / YYY  hipping From Iame Network Capital Funding Corporation                                                           | Deanna Rae Vallett                                                                                                    | vantönetworkca           | Shipping To<br>Name<br>Sicibhan C Abato                                            | H 949-265-4567 ×   | Phone<br>(973) 4 | EDIT MESSAGE<br>76 1015             |
| Uniginator Unifilment cheduled Fulfilment Date Mar 200 / YYY bipping From Iame Network Capital Funding Corporation treet Address                                              | Deanna Rae Vallett           Image: Constraint of the second second seco | vantönetworkca           | Shipping To     Name     Sicbhan C Abato     Street Address                        | H 949-265-4567 ×   | Phone<br>(973) 4 | EDIT MESSAGE<br>76 1015             |
| Originator Suffilment Circluded Fulfilment Date More Concerning Suffice Prom Lame Network Capital Funding Corporation treet Address 1395 Brickel Avenue, 4th Floor            | Deanna Rae Vallett  E Application Date  LE Application Date  12 / 18 / 2023  Phone (949) 265 4567                                                                                                    | vantijinetworkca         | Shipping To     Name     Sobban C Abato     Sreet Addres     138 Barry Dr N        | H 949-265-4567 ×   | Phone<br>(973) 4 | EDIT MESSAGE<br>76-1015             |
| Originator Fulfilment icheduled Fulfilment Date MAT COL / YYY Shipping From Jame Atame Revert Acptatal Funding Corporation Revert Address T355 Enclosed Avenue, 4th Floor Day | Deanna Rae Vallett                                                                                                    | Zp code                  | Shipping To<br>Name<br>Sistean C Abato<br>Sistean C Abato<br>TB Barry Dr N<br>City | H 949-265-4567 ×   | Phone (972) 4    | EDIT MESSAGE<br>76-1015<br>Zip code |

15. Click Send and it will send out the disclosure to borrowers. This will send disclosures to all borrowers but not all co-applicants. Repeat the Disclosures process for any other applicants.

|      |          |                                       | Or                      | 1<br>der Info | 2<br>Loan Audit | Doc           | 3<br>cuments | 4<br>Sender & Recipients |               |                   |         |         |
|------|----------|---------------------------------------|-------------------------|---------------|-----------------|---------------|--------------|--------------------------|---------------|-------------------|---------|---------|
| Orde | er Info  |                                       |                         |               |                 |               |              |                          |               |                   |         |         |
| orro | wer Pair |                                       | Borrower Signing Option | 5             | D               | Data Type     |              |                          |               |                   |         |         |
| uar  |          | ~                                     | eSign + Ink Sign        |               | ~               | Loan Data     |              | ~                        |               |                   |         |         |
| Ju   | an 🛲 🧰   |                                       |                         |               |                 |               |              |                          |               |                   |         |         |
| Kir  | mberly   |                                       |                         |               |                 |               |              |                          |               |                   |         |         |
|      |          |                                       |                         |               |                 |               |              |                          |               |                   |         |         |
|      | INVESTOR | DESCRIPTION                           |                         | PLAN CODE     | ENCO            | MPASS PLAN ID | ORDER TYPE   | LOAN TYPE                | LIEN POSITION | AMORTIZATION TYPE | BALLOON | INTERES |
|      | Generic  | All Fixed Rate Conventional Junior Li | en Loans                |               | 0000            | 0102          | Both         | Conventional             | SecondLien    | Fixed             | N       | N       |